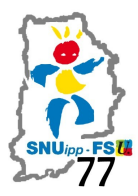

## Webmel, ce n'est pas la boîte I-Prof .

Comment modifier son mot de passe « Webmel » ?

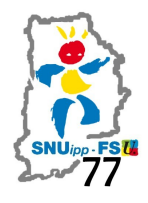

Nous connaissons tous maintenant notre boîte électronique I-Prof sur laquelle nous recevons les résultats des opérations administratives...

Nous ne connaissons pas tous Webmel. C'est une adresse mail professionnelle.

## **ETAPE 1 : SE CONNECTER A SON WEBMEL**

- Se connecter sur le site de l'Inspection Académique de Seine-et-Marne (<u>http://www.ia77.ac-creteil.fr/</u>)
- Cliquer sur le lien permettant d'aller sur Webmel :

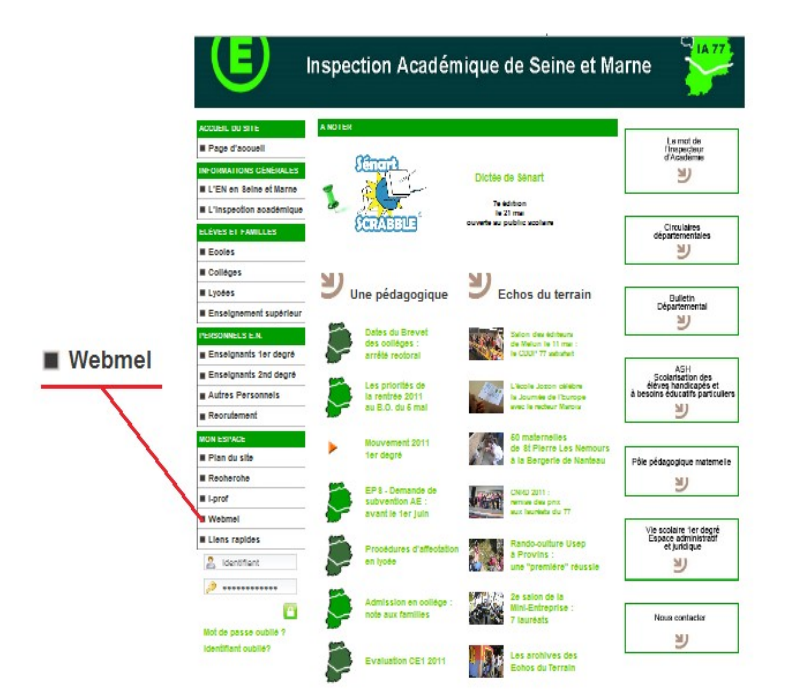

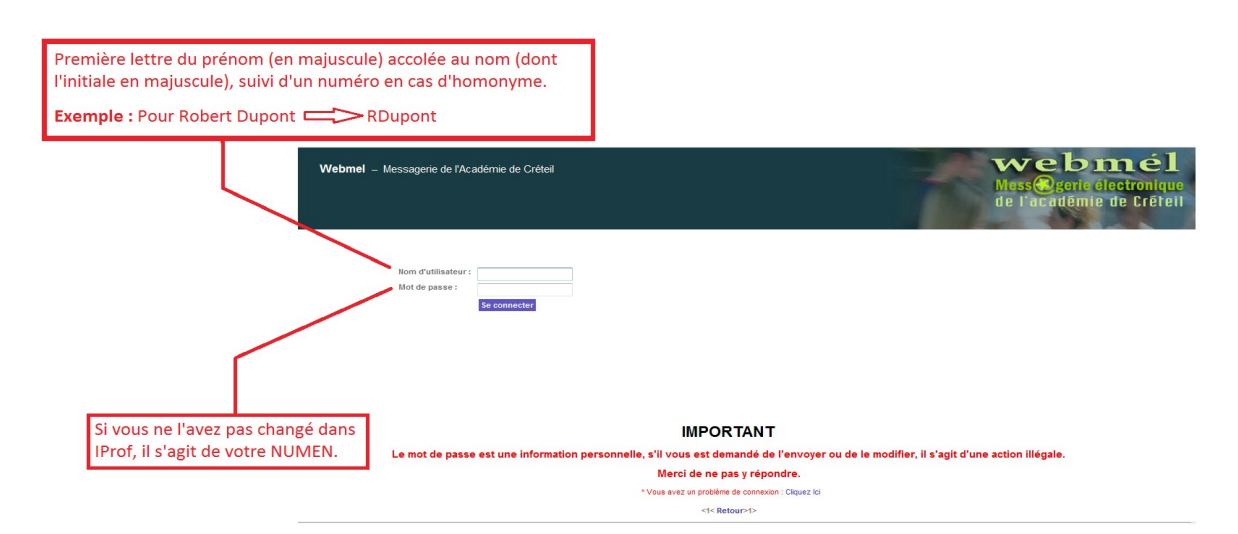

- S'identifier :

Cliquer sur Se connecter → vous arrivez sur votre boîte Webmel. Attention : Vous y recevrez des identifiants spécifiques pour le vote du mois d'octobre. Ne le perdez pas !

## ETAPE 2 : MODIFIER SON MOT DE PASSE

1. Dans votre Webmel, sélectionner l'onglet « options ».

| province failing affichage planning Mengue-pages Outh 2                                                                                                    | 🥘 Sun Java Syster                                          | m Commun                                           | ications Express - Mozilla Firefox                                         |                                                                                          |  |  |  |  |  |  |
|----------------------------------------------------------------------------------------------------|------------------------------------------------------------|----------------------------------------------------|----------------------------------------------------------------------------|------------------------------------------------------------------------------------------|--|--|--|--|--|--|
| Construction     Construction     C      | Eichier Édition Affichage Historique Marque-pages Qutils 2 |                                                    |                                                                            |                                                                                          |  |  |  |  |  |  |
| La plavidité      Potetar see Endos     A la ure     La capacita d'unite d'informance de la capacita de la marce de la capacita de la destance de la capacita de la destance de la capacita de la destance de la capacita de la destance de la capacita de la capacita de la ca      | C X A A C C C C C C C C C C C C C C C C                    |                                                    |                                                                            |                                                                                          |  |  |  |  |  |  |
| La Cacular dui de de réceptor  La Cacular dui de de réceptor   |                                                            |                                                    |                                                                            |                                                                                          |  |  |  |  |  |  |
| Categoli duite de l'ingestion scal                                                                                                    | Ces plus visites                                           | M Les plus visites W Deduter avec riterox A na une |                                                                            |                                                                                          |  |  |  |  |  |  |
| Status       System Messenger Express       Termanual Manage-containing to be contained on proceeding and the second to be associative         Outcome:       Termanual Manage-containing to be contained on proceeding and the second to be associative       Clicoure Status on the second to be associative         Image:       Termanual Manage-containing to be contained on proceeding and the second to be associative       Clicoure Industry on the second to be associative         Image:       Termanual Manage-containing to be contained to be proceeding and the second to be associative       Clicoure Industry on the second to be associative         Image:       Termanual Manage-containing to be contained to be proceeded to be associative       Clicoure Industry on the second to be associative         Image:       Termanual Manage-containing to be proceeded to be associative       Clicoure Industry on the second to be associative         Image:       Termanual Manage-containing to be proceeded to be associative       Clicoure Industry on the second to be associative         Image:       Termanual Manage-containing to be proceeded to be associative       Clicoure to the second to be associative         Image:       Termanual Manage-containing to be proceeded to be associative       Clicoure to the second to be associative         Image:       Termanual Manage-containing to be proceeded to the to the second to be associative       Clicoure to the second to be associative         Image:       Termanual Manage-containing to be proproced Termanual to be                                                                                                    | Accueil du sit                                             | te de l'inspe                                      | ction acad × 🚯 Sun Java System Communications × 🔅                          |                                                                                          |  |  |  |  |  |  |
| Protein         Provide         Provide <t< th=""><th>Sun Java- S</th><th></th><th>Messenger Express Bierverue Marreu Emmanuel</th><th></th></t<>                                                                                                    | Sun Java- S                                                |                                                    | Messenger Express Bierverue Marreu Emmanuel                                |                                                                                          |  |  |  |  |  |  |
| Tennande Martealigae-createl. In Balts et a réceptor                                                                                                    | Dossiers Boit                                              | te de récep                                        | tion Envoyé Corbeille Brouillons Options                                   |                                                                                          |  |  |  |  |  |  |
| Exectioner le danser     Exectioner le danser     Exectioner le da      | Emmanuel.Marte                                             | au@ac-cre                                          | eil.fr: Boite de réception                                                 |                                                                                          |  |  |  |  |  |  |
| parametric         Que O         parametric         puestion         puestion         puestion         puestion           Image: Image: I                                                                                                    | Sélectionner le                                            | dossier 💌                                          | Ricupier Is mesages Ridiger Rachercher Sopprimer                           | Cliquer sur l'onglet "Options"                                                           |  |  |  |  |  |  |
| I Johns HUDANE     Johns HUDANE          | Sélectionner ! 🔶 🌐                                         | ÷                                                  | $\Diamond_{De} \Diamond$                                                   | Objet 🗘                                                                                  |  |  |  |  |  |  |
| Image: Second Second                  |                                                            | 0                                                  | Jérôme MIOLANE                                                             | animation du mercredi 25 mai 2010                                                        |  |  |  |  |  |  |
| Huiste's de Fiducation attonale de la panesse et de la via associative     Intervence distat-de-marcedida-c-cretel.fr     Huiste's de Fiducation attonale de la panesse et de la via associative     Intervence distat-de-marcedida-c-cretel.fr     Conferences dobate's de marcedida-c-cretel.fr     Conferences dobate de marcedida-c-cretel.fr     Conferences dobate       |                                                            |                                                    | Ministère de l'éducation nationale de la jeunesse et de la vie associative | [Enseignants 1d public] [liste.enseignants-public1d] Circulaire de rentrée 2011          |  |  |  |  |  |  |
| Image: Contract Contract Contract     Image: Contract Contract Contract       Image: Contract Contract Contract Contract     Conferences dotats de marcediga: cented fr       Image: Contract Contract Contract     Conferences dotats de marcediga: cented fr       Image: Contract Contract Contract     Conferences dotats de marcediga: cented fr       Image: Contract Contract Contract     Conferences dotats de marcediga: cented fr       Image: Contract Contract Contract Contract     Conferences dotats de marcediga: cented fr       Image: Contract Contract Contract Contract     Conferences dotats de marcediga: cented fr       Image: Contract Contract Contract Contract Contract     Conferences dotats de marcediga: cented fr       Image: Contract Contract Contrac                                                                                                    |                                                            |                                                    | Ministère de l'éducation nationale de la jeunesse et de la vie associative | [Enseignants 1d public] [liste.enseignants-public1d] Assises nationales sur le harcèleme |  |  |  |  |  |  |
| Image: Conferences debate-dre-merced@ac-cretest.fr     Compresente lass voltances vortules       Image: Conferences debate-dre-merced@ac-cretest.fr     Over datages 7       Image: Conferences debate-dre-merced@ac-cretest.fr     Over datages 7       Image: Conferences debate-dre-merced@ac-cretest.fr     Over datages 7       Image: Conferences debate-dre-merced@ac-cretest.fr     Over datages 7       Image: Conferences debate-dre-merced@ac-cretest.fr     Conferences debate-dre-merced@ac-cretest.fr       Image: Conferences debate-dre-merced@ac-cretest.fr     Conferences debate-dre-merced@ac-cretest.fr       Image: Conferences debate-dre-merced@ac-cretest.fr     Conferences debate-dre-merced@ac-cretest.fr       Image: Conferences debate-dre-merced@ac-cretest.fr     Conferences debate-dre-merced@ac-cretest.fr       Image: Conferences debate-dre-merced@ac-cretest.fr     Conferences debate-dre-merced@ac-cretest.fr       Image: Conferences debate-dre-merced@ac-cretest.fr     Conferences debate-dre-merced@ac-cretest.fr       Image: Conferences debate-dre-merced@ac-cretest.fr     Conferences debate-dre-merced@ac-cretest.fr       Image: Conferences debate-dre-merced@ac-cretest.fr     Image: Conferences debate-dre-merced@ac-cretest.fr       Image: Conferences debate-dre-merced@ac-cretest.fr     Image: Conferences debate-dre-merced@ac-cretest.fr       Image: Conferences debate-dre-merced@ac-cretest.fr     Image: Conferences debate-dre-merced@ac-cretest.fr       Image: Conferences debate-dre-merced@ac-cretest.fr     Image: Conferences debate-dr                                                                                                    |                                                            | 0                                                  | Rossignots Primaire                                                        | reférentiel écriture                                                                     |  |  |  |  |  |  |
| Image: Contracts of Society Contracts of Contracts of Society Contracts of Society Contracts of S                  |                                                            | 0                                                  | Conferences-debats-du-mercredi@ac-creteil.fr                               | Comprendre les violences verbales                                                        |  |  |  |  |  |  |
| Image: Conferences delates dur morcediga cretestif     Table mode à propo de l'école primaie       Image: Conferences delates dur morcediga cretestif     inc       Image: Conferences delates dur morcediga cretestif     Arritika entre de la via associative       Image: Conferences delates dur morcediga cretestif     Arritika entre de la via associative       Image: Conferences delates dur morcediga cretestif     Conferences delates dur morcediga cretestif       Image: Conferences delates dur morcediga cretestif     Conferences delates dur morcediga cretestif       Image: Conferences delates dur morcediga cretestif     Conferences delates dur morcediga cretestif       Image: Conferences delates dur morcediga cretestif     Conferences delates dur morcediga cretestif       Image: Conferences delates dur morcediga cretestif     Conferences delates dur morcediga cretestif       Image: Conferences delates dur morcediga cretestif     Conferences delates dur morcediga cretestif       Image: Conferences delates dur morcediga cretestif     Conferences delates dur morcediga cretestif       Image: Conferences delates dur morcediga cretestif     Conferences delates dur morcediga cretestif       Image: Conferences delates dur morcediga cretestif     Tarcerices mortifica durationale       Image: Conferences delates durates de la via associative     Conferences delates durates del burge: Conferences delates durates del burge: Conferences delatestifica       Image: Conferences delatestifica     Conferences delatestifica       Image: Conferences delatestifi                                                                                                    |                                                            | 0                                                  | Conferences-debats-du-mercredi@ac-creteil.fr                               | Quel dialogue ?                                                                          |  |  |  |  |  |  |
| Implementation     info       Implementation     info       Implementation </td <td></td> <td>0</td> <td>Conferences-debats-du-mercredi@ac-creteil.fr</td> <td>Table ronde à propos de l'école primaire</td>                                                                                                    |                                                            | 0                                                  | Conferences-debats-du-mercredi@ac-creteil.fr                               | Table ronde à propos de l'école primaire                                                 |  |  |  |  |  |  |
| Image: Conferences delate-dr-marced@ac-cretel.fr     Les communants en lipse d'ansignants       Image: Conferences delate-dr-marced@ac-cretel.fr     ARIMATION de marced@ac-cretel.fr       Image: Conferences delate-dr-marced@ac-cretel.fr     Collesses to de la via associative       Image: Conferences delate-dr-marced@ac-cretel.fr     Collesses to de la via associative       Image: Conferences delate-dr-marced@ac-cretel.fr     Collesses to de la via associative       Image: Conferences delate-dr-marced@ac-cretel.fr     Collesses to de la via associative       Image: Conferences delate-dr-marced@ac-cretel.fr     Collesses to de la via associative       Image: Conferences delate-dr-marced@ac-cretel.fr     Conferences delate-dr-marced@ac-cretel.fr       Image: Conferences delate-dr-marced@ac-cretel.fr     Tarcelos and to avoid point [Gite.consegnante-public.id] Outlis point évaluer les comptete       Image: Conferences delate-dr-marced@ac-cretel.fr     Tarcelos and to avoid point [Gite.consegnante-public.id] Outlis point évaluer les comptete       Image: Conferences delate-dr-marced@ac-cretel.fr     Conferences delate-dr-marced@ac-cretel.fr       Image: Conferences delate-dr-marced@ac-cretel.fr     Conferences delate-dr-marced@ac-cretel.fr       Image: Conferences delate-dr-marced@ac-cretel.fr     Conferences delate-dr-marced@ac-cretel.fr       Image: Conferences delate-dr-marced@ac-cretel.fr     Les processa de descolarisation                                                                                                    |                                                            |                                                    | Pascal Guimbard                                                            | info                                                                                     |  |  |  |  |  |  |
| Image: Conferences-databat-de-marcrediga-credes/r     An fil de sortnes       Image: Conferences-databat-de-marcrediga-credes/r     Antified sortnes       Image: Conferences-databat-de-marcrediga-credes/r     Conferences-databat-de-marcrediga-credes/r       Image: Conferences-databat-de-marcrediga-credes/r     Conferences-databat-de-marcrediga-credes/r       Image: Conferences-databat-de-marcrediga-credes/r     Conferences-databat-de-marcrediga-credes/r       Image: Conferences-databat-de-marcrediga-credes/r     Conferences-databat-de-marcrediga-credes/r       Image: Conferences-databat-de-marcrediga-credes/r     Conferences-databat-de-marcrediga-credes/r       Image: Conferences-databat-de-marcrediga-credes/r     Image: Conferences-databat-de-marcrediga-credes/r       Image: Conferences-databat-de-marcrediga-credes/r     Image: Conferences-databat-de-marcrediga-credes/r       Image: Conferences-databat-de-marcrediga-credes/r     Image: Conferences-databat-de-marcrediga-credes/r       Image: Conferences-databat-de-marcrediga-credes/r     Image: Conferences-databat-de-marcrediga-credes/r       Image: Conferences-databat-de-marcrediga-credes/r     Image: Conferences-databat-de-marcrediga-credes/r       Image: Conferences-databat-de-marcrediga-credes/r     Antildeacabat-de-marcrediga-credes/r       Image: Conferences-databat-de-marcrediga-credes/r     Conferences-databat-de-marcrediga-credes/r       Image: Conferences-databat-de-marcrediga-credes/r     Conferences-databat-de-marcrediga-credes/r       Image: Conferences-databat-de-marcrediga-                                                                                                    |                                                            | 0                                                  | Conferences-debats-du-mercredi@ac-creteil.fr                               | Les communautés en ligne d'enseignants                                                   |  |  |  |  |  |  |
| AtlVATION de marcede is de marcede ga-cretel. fr     Guferse se delas t- de marcede ga-cretel. fr     Guferse se delas t- de marcede ga-cretel. fr     Guferse set. fr     Guferse se delas t- de marcede ga-cretel. fr     Guferse set. fr     Guferse set. fr     Guferset. fr     Guferse set. fr     Guferse set.      |                                                            | 0                                                  | Conferences-debats-du-mercredi@ac-creteil.fr                               | Au fil des écritures                                                                     |  |  |  |  |  |  |
| Conferences-delata-de-morred@ac-created.fr     Conferences-delata-de-morred@ac-created.fr     Conferences-delata-d      |                                                            |                                                    | Jérôme MIOLANE                                                             | ANIMATION de mercredi 16 mars 2010                                                       |  |  |  |  |  |  |
| Initiative de Falacción actionale de la juencese et de la vie associative     Initiative de Falacción actionale de la juencese et de la vie associative     Initiative de Falacción actente de la vie associative     Initiative de Falacción actente d      |                                                            | 0                                                  | Conferences-debats-du-mercredi@ac-creteil.fr                               | Cultures et usages du numérique                                                          |  |  |  |  |  |  |
| Image: Conferences-delata-de-marced@ac-created.fr     Utilises les joux vides pour fédacation ?       Image: Conferences-delata-de-marced@ac-created.fr     [Encolognants: 1d public] [Utilis.consequant-public]] Ressources pour Faide personn       Image: Conferences-delata-de-marced@ac-created.fr     [Encolognants: 1d public] [Utilis.consequant-public]] Ressources pour Faide personn       Image: Conferences-delata-de-marced@ac-created.fr     [Encolognants: 1d public] [Utilis.consequant-public]] Outlis pour évaluer les compètes       Image: Conferences-delata-de-marced@ac-created.fr     [Encolognants: 1d public] [Utilis.consequant-public]] Outlis pour évaluer les compètes       Image: Conferences-delata-de-marced@ac-created.fr     [Encolognants: 1d public] [Utilis.consequant-public]] Outlis pour évaluer les compètes       Image: Conferences-delata-de-marced@ac-created.fr     AnnucAtron       Image: Conferences-delata-de-marced@ac-created.fr     Les processos de déscolarisation                                                                                                    |                                                            |                                                    | Ministère de l'éducation nationale de la jeunesse et de la vie associative | [Enseignants 1d public] [enseignants-public-idf] Le ministère au salon du livre          |  |  |  |  |  |  |
| Inische de Fiducation antionale de la juenesse et de la vie associative     Inische de Fiducation antionale de la juenesse et de la vie associative                                                                                                    |                                                            | 0                                                  | Conferences-debats-du-mercredi@ac-creteil.fr                               | Utiliser les jeux vidéo pour l'éducation ?                                               |  |  |  |  |  |  |
| In Conferences debats-de-marced@ac-created.fr     Les insertions matches du numérique     Inscripture aux favores debats-de-marced@ac-created.fr     Inscripture aux favores debats-de-marced@ac-created.fr                                                                                                    |                                                            |                                                    | Ministère de l'éducation nationale de la jeunesse et de la vie associative | [Enseignants 1d public] [liste.enseignants-public1d] Ressources pour l'aide personnalisé |  |  |  |  |  |  |
| Our destinctionner     Our destinctionner     Our destinctionner     Our destinctionner     Our destinctionner     Our destinctionner     Our destinctionner     Our destinctionner     Our destinctionner     Our destinctionner     Our destinctionner     Our destinctionner                                                                                                    |                                                            | 0                                                  | Conferences-debats-du-mercredi@ac-creteil.fr                               | Les inversions mentales du numérique                                                     |  |  |  |  |  |  |
| Initiative de Fiducation nationale de la panesse et de la vie associative     Initiative de Fiducation nationale de la panesse et de la vie associative     Initiative de Fiducation nationale de la panesse et de la vie associative     Initiative de Fiducation nationale de la panesse et de la vie associative     Initiative de Fiducation nationale de la panesse et de la vie associative     Initiative de Fiducation nationale de la panesse et de la vie associative     Initiative de Fiducation nationale de la panesse et de la vie associative     Initiative de Fiducation nationale de la panesse et de la vie associative     Initiative de Fiducation nationale de la panesse et de la vie associative     Initiative de Fiducation nationale de la panesse et de la vie associative                                                                                                    |                                                            | 0                                                  | Conferences-debats-du-mercredi@ac-creteil.fr                               | Inscription aux nouveaux cycles                                                          |  |  |  |  |  |  |
| Image: Conferences debats dur mercredit@ac-creteL.fr     AnnuALTON       Image: Conferences debats dur mercredit@ac-creteL.fr     Les processus de désclarisation       Tout Stélectionner     Tout Stélectionner                                                                                                    |                                                            |                                                    | Ministère de l'éducation nationale de la jeunesse et de la vie associative | [Enseignants 1d public] [liste.enseignants-public1d] Outils pour évaluer les compétence  |  |  |  |  |  |  |
| Conferences debats de marcredigas cretel.fr Les processos de désculorisation Tout désdéctionnes Contrar externe Contrar externe Contre Contre Contrar externe Contrar externe Contre Contrar e | <b></b>                                                    |                                                    | Jérôme MIOLANE                                                             | ANNULATION                                                                               |  |  |  |  |  |  |
| Taut selectionner Taut desölectionner Courrier externe                                                                                                    |                                                            | ų                                                  | Conferences-debats-du-mercredi@ac-creteil.fr                               | Les processus de déscolarisation                                                         |  |  |  |  |  |  |
|                                                                                                    | Tout sélectionne                                           | er Tout d                                          | ésélectionner Courrier externe                                             |                                                                                          |  |  |  |  |  |  |

2. Dans l'onglet « options », sélectionner « Mot de passe ».

| Sun Java <sup>III</sup> System Messenger Express Bienvenue                                                          |                                                                                                    |                                                                                                    |                                                                                                   |                                                                                                    |                                                                 |                               |     |  |
|----------------------------------------------------------------------------------------------------|----------------------------------------------------------------------------------------------------|----------------------------------------------------------------------------------------------------|---------------------------------------------------------------------------------------------------|----------------------------------------------------------------------------------------------------|-----------------------------------------------------------------|-------------------------------|-----|--|
| Dossiers                                                                                                    | Boîte de récep                                                                                                    | tion Envoyé                                                                                          | Corbeille                                                                                         | Brouillons                                                                                           | Options                                                         |                               |     |  |
|                                                                                                    | @ac-creteil.fr: Boite de réception                                                                                     |                                                                                                    |                                                                                                   |                                                                                                    |                                                                 |                               |     |  |
|                                                                                                    |                                                                                                    |                                                                                                    |                                                                                                   |                                                                                                    |                                                                 |                               |     |  |
| Résumé                                                                                                    | Résumé du compte<br>Contactez votre administrateur système si vous avez besoin de modifier les informations suivantes. |                                                                                                    |                                                                                                   |                                                                                                    |                                                                 |                               |     |  |
| Informations<br>personnelles<br>La configuration de votre compte vous autorise à recevoir des messages adressés à : |                                                                                                    |                                                                                                    |                                                                                                   |                                                                                                    |                                                                 |                               |     |  |
| Mot de                                                                                                    | Mot de passe @sc-creteil.f<br>@sc-creteil.f                                                                            |                                                                                                    |                                                                                                   |                                                                                                    |                                                                 |                               |     |  |
| As                                                                                                    | Aspect Nom<br>Tel qu'il apparaît sur les messages envoyés : Marteau Emmanuel                                           |                                                                                                    |                                                                                                   |                                                                                                    |                                                                 |                               |     |  |
| Mess:<br>notifi<br>d'ab                                                                                             | age de<br>ication<br>sence                                                                                             | Quota<br>L'administrateur systèm<br>Le quota d'ut<br>L'espace actue<br>Votre quota d<br>Le nombre de | e peut limiter la<br>lisation du disqu<br>llement occupé s<br>e messages est d<br>messages actuel | quantité d'espace di<br>le réservé à votre bo<br>ur le disque est de<br>le : Illimité<br>est de : 95 | isponible sur le disque<br>vite à lettres est : 191M<br>: 2.2MB | pour stocker les messag<br>(E | es. |  |
|                                                                                                    | Cilquei sul mot de passe                                                                                               |                                                                                                    |                                                                                                   |                                                                                                    |                                                                 |                               |     |  |

3. Saisir son nouveau « Mot de passe » et cliquer sur « Modifier son mot de passe. »

| Sun Java System Communications Express - Mozilla Firefox                                         |                                        |  |  |  |  |  |
|--------------------------------------------------------------------------------------------------|----------------------------------------|--|--|--|--|--|
| Fichier Édition_Affichage_Historique_Marque-pages_Qutils_?                                       |                                        |  |  |  |  |  |
| 🔇 💽 C 🗙 🏠 👔 accreteilifir https://webmel.ac-creteil.fr/fr/mail.html?sid=oVx2Ajmw5ZE&Jang=fr      |                                        |  |  |  |  |  |
| 🔎 Les plus visités 🥘 Débuter avec Firefox 🔊 À la une                                             |                                        |  |  |  |  |  |
| 🗋 Accueil du site de l'inspection acad × 👔 🏠 Sun Java System Communications × 👔 🔅                |                                        |  |  |  |  |  |
| Sun Java- System Messenger Express Binnen Admiss Emmand                                          |                                        |  |  |  |  |  |
| Dossiers Boîte de réception Envoyé Corbeille Brouillons Options                                  |                                        |  |  |  |  |  |
| Emmanuel.Marteau@ac-creteil.fr: Boîte de réception                                               |                                        |  |  |  |  |  |
|                                                                                                  |                                        |  |  |  |  |  |
| Résumé du compte<br>Utilise ce formulaire pour modifier le mot de passe utilisé pour accider à l | lanangar Express.                      |  |  |  |  |  |
| Informations<br>personnelles 1. Entre: l'ancien mot de passe :                                   |                                        |  |  |  |  |  |
| 2. Entrez le nouveau mot de passe :                                                              |                                        |  |  |  |  |  |
| 3. Confirmez le nouveau mot de passe :                                                           |                                        |  |  |  |  |  |
| Aspect                                                                                           | Modifier le mot de passe Réinitialiser |  |  |  |  |  |
| Message de                                                                                       | • • • • • • • • • • • • • • • • • • •  |  |  |  |  |  |
| d'absence                                                                                        | Entrer votre nouveau mot de passe.     |  |  |  |  |  |
|                                                                                                  |                                        |  |  |  |  |  |
| <u> </u>                                                                                         | Ressaisir le nouveau mot de passe.     |  |  |  |  |  |
| 2                                                                                                | Cliquer sur "Modifier le mot de passe" |  |  |  |  |  |
|                                                                                                  | cilquei sur mounter le mot de passe    |  |  |  |  |  |
| p                                                                                                | our l'enregistrer.                     |  |  |  |  |  |
|                                                                                                  |                                        |  |  |  |  |  |
|                                                                                                  |                                        |  |  |  |  |  |